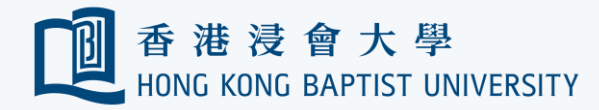

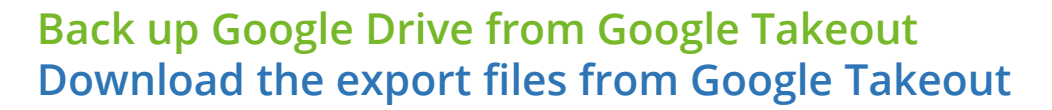

Office of

資訊科技處

Information Technology

|                               | Create account                                                                                    | Enros Pastword                                                                          |
|-------------------------------|---------------------------------------------------------------------------------------------------|-----------------------------------------------------------------------------------------|
| Go to "ta<br>your gm          | keout.google.com" and log in<br>ail account with password                                         | 2 Enter you                                                                             |
|                               | Choose an authentication method   Duo Push RECOMMENDED Send Me a Push   Passcode Enter a Passcode | ← Google Ta<br>Your account,<br>Export a copy<br>or use it with a<br>create a new espon |
| What is this? C<br>Need help? | Remember me for 30 days                                                                           | 1) Select data<br>Products<br>G Access Log                                              |

Enter your passcode if authentication required

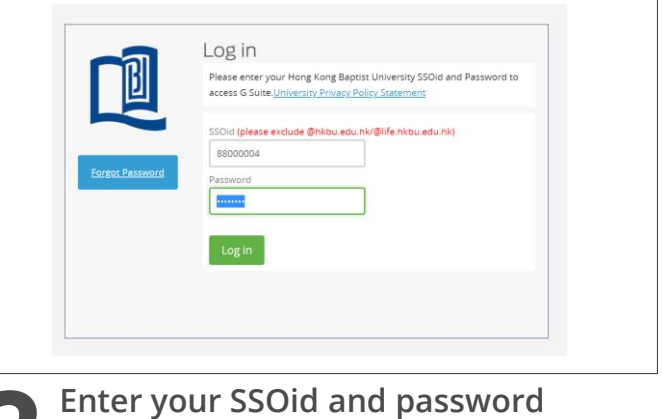

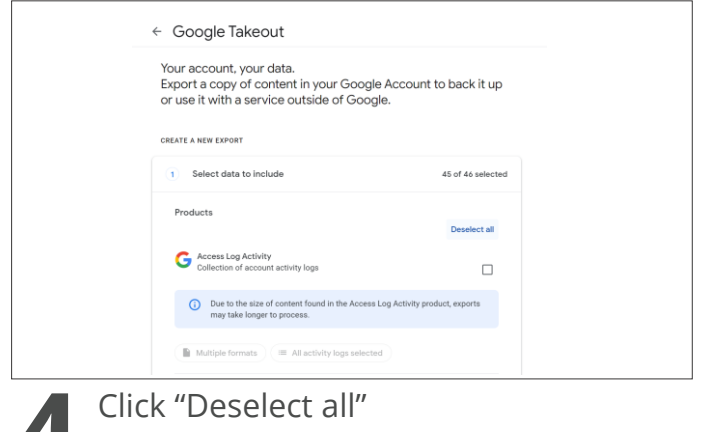

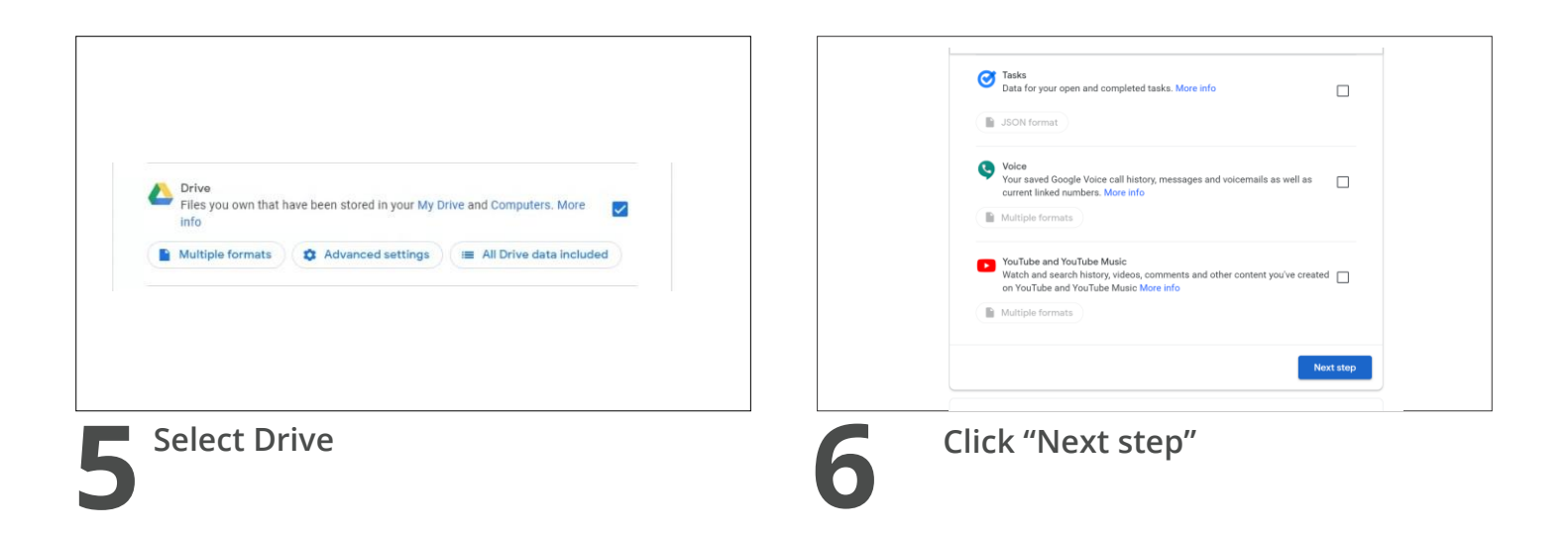

ΝS

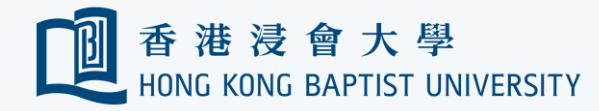

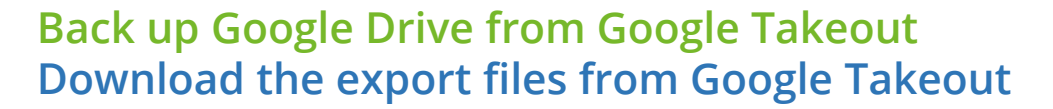

Office of

資訊科技處

Information Technology

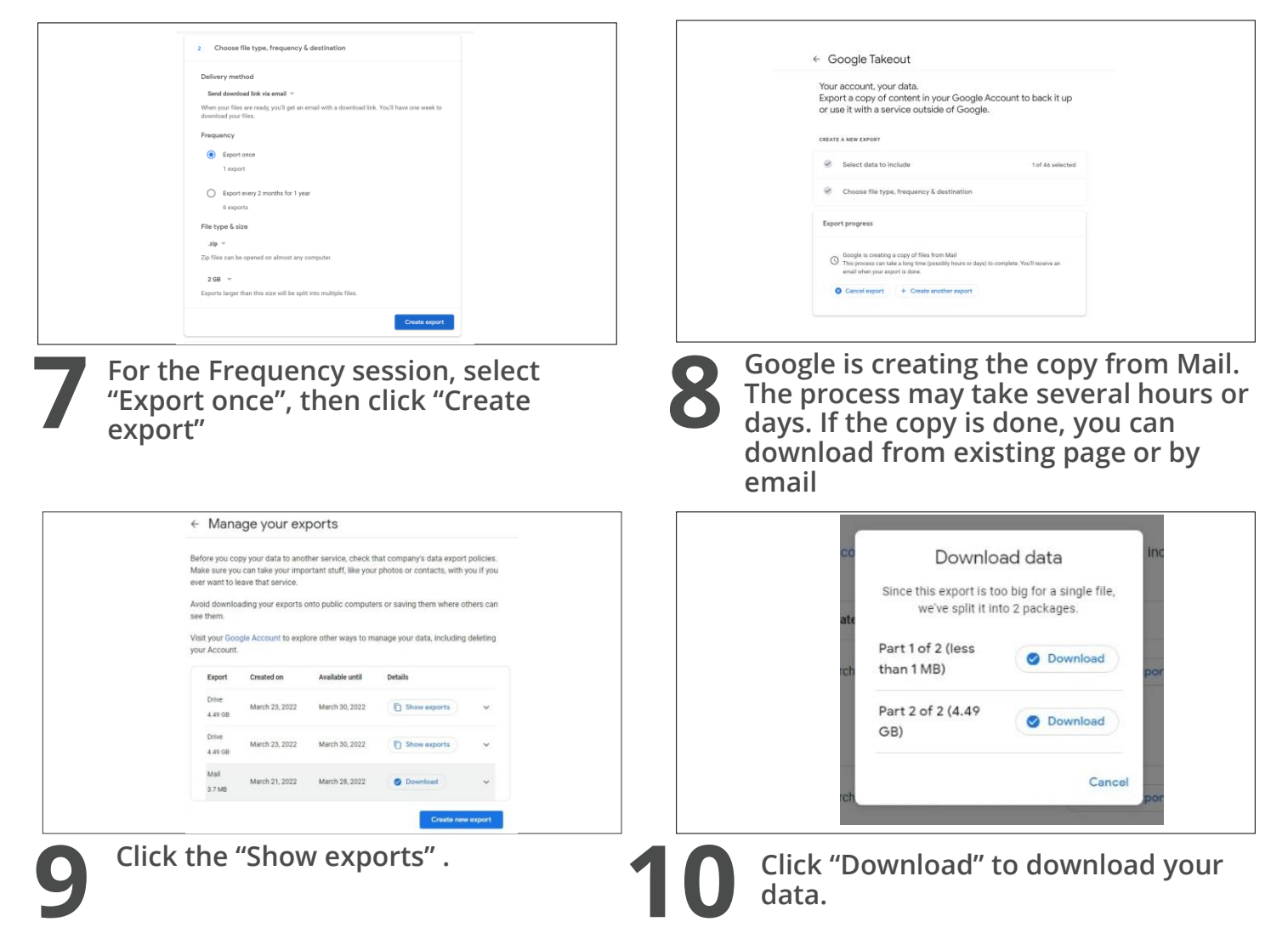